# WooCoomerce - Greek Edition

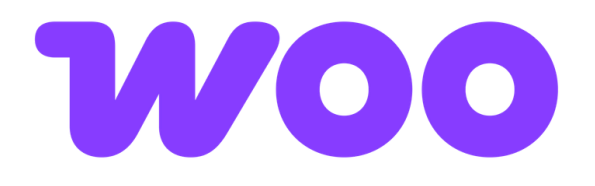

- Απαιτήσεις εγκατάστασης του Plug In BOX NOW Delivery
- Εγκατάσταση
  - Βήμα 1 Εγκατάσταση Plugin
  - Βήμα 2 Ρυθμίσεις Plugin
  - Βήμα 3 Δημιουργία Shipping Zone
  - Βήμα 4 Ρυθμίσεις Shipping Zone & Αντικαταβολής
  - Βήμα 6 Δημιουργία Voucher Αποστολής
- Προαιρετικό Βήμα: Προσαρμογή iFrame
  Για την παραμετροποίηση του κουμπιού Pick a locker
- Χρειάζεσαι βοήθεια ;

# Απαιτήσεις εγκατάστασης του Plug In BOX NOW Delivery @

Πριν ξεκινήσεις, βεβαιώσου ότι έχεις τις παρακάτω προϋποθέσεις:

- Το WooCommerce πρέπει να είναι ήδη εγκατεστημένο, ενημερωμένο και ενεργό.
- Η έκδοση της PHP πρέπει να είναι 7 ή νεότερη.
- Η έκδοση του WordPress πρέπει να είναι 6.2 ή νεότερη.
- Το θέμα του checkout δεν πρέπει να είναι τύπου Blocks.

# Εγκατάσταση 🖉

## Βήμα 1 - Εγκατάσταση Plugin 🖉

1. Στο Marketplace του WooCommerce, αναζητήστε το πρόσθετο BOX NOW Delivery και εγκαταστήστε το.

🛕 Μην εγκαταστήσεις το BOX NOW CROATIA αν βρίσκεσαι στην Ελλάδα ή την Κύπρο αφορά αποκλειστικά την Κροατία.

2. Πατήστε το κουμπί Ενεργοποίηση.

### Βήμα 2 - Ρυθμίσεις Plugin ∂

1. Στην πλαϊνή μπάρα του WordPress, πάτησε το μενού BOX NOW Delivery στα αριστερά.

| 🕅 🚹 test Σύντομα κ | αντά σας 🖸 3 📕 0 🕂 Προσθήκη                                                                                            |                                                                 |                                                   |  |  |  |  |  |  |
|--------------------|----------------------------------------------------------------------------------------------------|-----------------------------------------------------------------|---------------------------------------------------|--|--|--|--|--|--|
| δι Πίνακας Ελέγχου | BOX NOW Delivery Pl                                                                                                    | ugin                                                            |                                                   |  |  |  |  |  |  |
| Άρθρα              | Thank you for choosing BOX NOW as your delivery opti                                                                   | ion! To learn more about our services, visit our website or cor | ntact us at info@boxnow.gr.                       |  |  |  |  |  |  |
| Πολυμέσα           | API Details                                                                                                    |                                                                 |                                                   |  |  |  |  |  |  |
| Σελίδες            | Art Details                                                                                                    |                                                                 |                                                   |  |  |  |  |  |  |
| Σχόλια             | Select API URL                                                                                                    | Your Client ID *                                                | Your Client Secret *                              |  |  |  |  |  |  |
| / WooCommerce      | api-stage.boxnow.gr                                                                                                    | ✓ cb09b756-92a5-4320-9b4b-d8be9aeca7c8                          | bafe14d0be96aab0590d6cb36072f1e0e1467dd49e208a485 |  |  |  |  |  |  |
| Προϊόντα           | Your Watebouse IDs (Multiple IDs separated by comma                                                                    | s * ") * Your Partner ID *                                      |                                                   |  |  |  |  |  |  |
| ] Πληρωμές         | 2.8                                                                                                    | 1                                                               |                                                   |  |  |  |  |  |  |
| Στατιστικά         |                                                                                                    |                                                                 |                                                   |  |  |  |  |  |  |
| Marketing          | Contact Details (Contact details                                                                                       | are also used for Parcel Returns)                               |                                                   |  |  |  |  |  |  |
| Εμφάνιση           |                                                                                                    |                                                                 |                                                   |  |  |  |  |  |  |
| Πρόσθετα 🚯         | Your Orders Contact Email *                                                                                            |                                                                 |                                                   |  |  |  |  |  |  |
| Χρήστες            | @boxnow.gr                                                                                                    |                                                                 |                                                   |  |  |  |  |  |  |
| Εργαλεία           |                                                                                                    |                                                                 |                                                   |  |  |  |  |  |  |
| Ρυθμίσεις          | Your Orders Contact Mobile Phone *                                                                                     |                                                                 |                                                   |  |  |  |  |  |  |
| BOX NOW            | +306                                                                                                    |                                                                 |                                                   |  |  |  |  |  |  |
| Σύμπτυξη μεγού     |                                                                                                    |                                                                 |                                                   |  |  |  |  |  |  |
|                    | Voucher Creation Mode                                                                                                  |                                                                 |                                                   |  |  |  |  |  |  |
|                    | Manual Voucher Issuance (Created and printed from                                                                      | n the Order page)                                               |                                                   |  |  |  |  |  |  |
|                    | Automatic Voucher Issuance (Sent by email when the                                                                     | e order status channes to Completed)                            |                                                   |  |  |  |  |  |  |
|                    | Automatic voucher issuance (senit by email when the order status changes to Completed)                                 |                                                                 |                                                   |  |  |  |  |  |  |
|                    | *Please note: Automatic voucher issuance is not recomment<br>selects compartment sizes based on item dimensions, which | ded. This method automatically                                  |                                                   |  |  |  |  |  |  |
|                    | compartment assignments if your items are not properly co                                                              | nfigured.                                                       |                                                   |  |  |  |  |  |  |
|                    | Widget Options                                                                                                    |                                                                 |                                                   |  |  |  |  |  |  |
|                    | Widget Display Mode                                                                                                    |                                                                 |                                                   |  |  |  |  |  |  |
|                    | Popup Window                                                                                                    |                                                                 |                                                   |  |  |  |  |  |  |
|                    | C Embadded iEcome                                                                                                    |                                                                 |                                                   |  |  |  |  |  |  |
|                    | C Endedded maine                                                                                                    |                                                                 |                                                   |  |  |  |  |  |  |
|                    | Widget GPS Permission                                                                                                  |                                                                 |                                                   |  |  |  |  |  |  |
|                    | GPS ON                                                                                                    |                                                                 |                                                   |  |  |  |  |  |  |
|                    | GPS OFF                                                                                                    |                                                                 |                                                   |  |  |  |  |  |  |
|                    |                                                                                                    |                                                                 |                                                   |  |  |  |  |  |  |
|                    | <b>Button &amp; Customization</b>                                                                                      |                                                                 |                                                   |  |  |  |  |  |  |
|                    | Change Button Background Color                                                                                         |                                                                 |                                                   |  |  |  |  |  |  |
|                    | #84C33F                                                                                                    |                                                                 |                                                   |  |  |  |  |  |  |
|                    |                                                                                                    |                                                                 |                                                   |  |  |  |  |  |  |
|                    | Change Button Text                                                                                                    |                                                                 |                                                   |  |  |  |  |  |  |
|                    | Pick a locker                                                                                                    |                                                                 |                                                   |  |  |  |  |  |  |
|                    | Change Message Text (Displayed when no locker is sele                                                                  | cted)                                                           |                                                   |  |  |  |  |  |  |
|                    | Pick a locker now.                                                                                                    |                                                                 |                                                   |  |  |  |  |  |  |
|                    |                                                                                                    |                                                                 |                                                   |  |  |  |  |  |  |
|                    |                                                                                                    |                                                                 |                                                   |  |  |  |  |  |  |
|                    | Αποθήκευση αλλαγών                                                                                                    |                                                                 |                                                   |  |  |  |  |  |  |
|                    |                                                                                                    |                                                                 |                                                   |  |  |  |  |  |  |
|                    |                                                                                                    |                                                                 |                                                   |  |  |  |  |  |  |
|                    | Ευχαριστούμε που δημιουργείτε με <u>WordPress</u> .                                                                    |                                                                 |                                                   |  |  |  |  |  |  |
|                    |                                                                                                    |                                                                 |                                                   |  |  |  |  |  |  |

- 2. Συμπληρώστε τα ακόλουθα πεδία:
  - α. Επίλεξε το πεδίο "Your API URL" με τα στοιχεία που σου έχουν δοθεί.
  - b. Συμπλήρωσε το πεδίο "Your Client ID" με τα στοιχεία που σου έχουν δοθεί.
  - c. Συμπλήρωσε το πεδίο "Your Client Secret" με τα στοιχεία που σου έχουν δοθεί.
  - d. Συμπλήρωσε το πεδίο "Warehouse IDs" με τα στοιχεία που σου έχουν δοθεί.
    - 📌 Συμβουλή: Αν θέλεις να προσθέσει πολλαπλές αποθήκες, χωρίστε τα IDs με κόμμα, π.χ 8, 2.
  - e. Συμπλήρωσε το πεδίο "Your Partner ID" με τα στοιχεία που σου έχουν δοθεί.
- 3. Συμπληρώστε τα πεδία Email & Κινητό τηλέφωνο (μορφής +306912345678) της επιχείρησης.
- Ο Χρειαζόμαστε αυτά τα στοιχεία επικοινωνίας για να μπορούμε να σε ενημερώνουμε εύκολα για τις αποστολές και τις επιστροφές των προϊόντων σου μέσω του δικτύου της BOX NOW.

st

4. Επίλεξε τον τρόπο δημιουργίας Voucher ανάλογα με τις ανάγκες σου:

a. Manual Voucher Issuance - Σου δίνει τη δυνατότητα να επιλέξεις εσύ το μέγεθος του Locker μέσα από το WooCommerce.

- b. Automatic Voucher Issuance Το voucher αποστέλλεται αυτόματα στο email σου, αλλά χωρίς τη δυνατότητα να επιλέξεις μέγεθος Locker.
- 5. Στην επιλογή Widget Options επίλεξε ανάλογα τις ανάγκες σου:
  - a. PopUp Windows → Με αυτή την επιλογή, ο χάρτης επιλογής Locker εμφανίζεται **αυτόματα, χωρίς να χρειάζεται καμία επιπλέον υλοποίηση**.

b. Embedded iFrame -> Έχεις περισσότερο έλεγχο για την εμφάνιση του χάρτη στο checkout.

- c. GPS → Ενεργοποίησε το GPS (On) για να εμφανίζονται αυτόματα τα πλησιέστερα lockers με βάση την τοποθεσία του τελικού πελάτη. Αν δεν θέλεις να εμφανίζονται lockers με βάση το GPS, μπορείς να επιλέξεις Off.
  - 📌 Συμβουλή: Για να λειτουργήσει σωστά, μην ξεχάσεις να πας στις Γενικές Ρυθμίσεις του WooCommerce και να ορίσεις το Geolocate στο πεδίο Default customer location.
- 6. Στις επιλογές του Button & Customization έχεις την επιλογή να μορφοποιήσεις τα παρακάτω:
  - a. Change button background color → Αλλάζει το χρώμα του κουμπιού "Επιλογή Locker" στο checkout.
  - b. Change Button Text Αλλάζει το κείμενο του κουμπιού.
  - c. Change Message Text  $\rightarrow$  Εμφανίζει μήνυμα όταν δεν έχει επιλεγεί Locker.

🧧 Στην τελευταία ενότητα αυτού του εγχειριδίου υπάρχουν βήματα για την προσαρμογή με iFrame.

### Βήμα 3 - Δημιουργία Shipping Zone @

- 1. Αποστολή (Shipping)
- 2. Επίλεξε Add Zone & δώσε ένα όνομα ζώνης πχ (Αποστολή με BOX NOW).
- 3. Επίλεξε τις χώρες αποστολής με BOX NOW όπως ορίζει η σύμβαση σου. πχ (Ελλάδα ή Κύπρο).
- 4. Επίλεξε το "Add Shipping method" και έπειτα BOX NOW Delivery

| Mapping sourt (strongers) satisfy (s)<br>C. Add source<br>Source name<br>Original and a monthly local, | Anarati je BOLM |                                          | Set up box now delivery<br>Enducitate                                                                                | × | Max Package Dimensions<br>Maximum package size allowed for this shipping method<br>Max lemeth (on) |
|----------------------------------------------------------------------------------------------------|-----------------|------------------------------------------|----------------------------------------------------------------------------------------------------|---|----------------------------------------------------------------------------------------------------|
|                                                                                                    |                 | Create shipping method X                 | Enable/Disable                                                                                                    |   | 0                                                                                                  |
| David Segments<br>(a) the regime problem is reduce<br>in your disputs your Contention with             | dame it.        | live shipping                            | Method Title                                                                                                    |   |                                                                                                    |
| he eached spiral free option.                                                                          | Serie Sections  | fieres                                   | Box Now Delivery                                                                                                    |   | Maximum length of package allowed for this shipping method (in cm)                                 |
| thing ing methods<br>And the stagging methods you'd like                                               |                 | sossitue                                 | This controls the title which the user sees during checkput.                                                         |   | Max Width (cm)                                                                                     |
| to valor public to colorize in<br>the store                                                            | You can add     | 10 Marchines                             | Cost                                                                                                    |   | 45                                                                                                 |
|                                                                                                    |                 | Costen unlings for the BOE 50/8 Delivery | 0                                                                                                    |   |                                                                                                    |
| Los sharps.                                                                                            |                 |                                          | Enter the cost for this shipping method                                                                              |   | Maximum width of package allowed for this shipping method (in cm)                                  |
|                                                                                                    |                 | Contract Contract                        | Free Delivery Threshold                                                                                              |   | Max Height (cm)                                                                                    |
|                                                                                                    |                 |                                          |                                                                                                    |   | 36                                                                                                 |
|                                                                                                    |                 |                                          | If the cart total is above this amount, the shipping cost will be free.                                              |   |                                                                                                    |
|                                                                                                    |                 |                                          | Tanable                                                                                                    |   | Maximum height of package allowed for this shipping method (in cm)                                 |
|                                                                                                    |                 |                                          | 765 V                                                                                                    |   | Cash on delivery custom description settings                                                       |
|                                                                                                    |                 |                                          |                                                                                                    |   | Enable the custom Cash on delivery description and enter your custom text                          |
|                                                                                                    |                 |                                          | Should the shipping cost be taxed?                                                                                   |   | Enable Custom Description for COD                                                                  |
|                                                                                                    |                 |                                          | Max Weight                                                                                                    |   | Enable Custom Description for COD                                                                  |
|                                                                                                    |                 |                                          | 20                                                                                                    |   | Enable or disable the custom description when Cash on Delivery is selected.                        |
|                                                                                                    |                 |                                          | Maximum weight allowed for this shipping method grams or kilos depending on the<br>measurement unit on your products |   | Custom COD Description                                                                             |
|                                                                                                    |                 |                                          |                                                                                                    |   |                                                                                                    |
|                                                                                                    |                 |                                          |                                                                                                    |   | Enter the custom description for Cash on Delivery.                                                 |
|                                                                                                    |                 |                                          |                                                                                                    |   |                                                                                                    |
|                                                                                                    |                 |                                          |                                                                                                    |   | STEP 2 OF 2 Back Create and save                                                                   |

#### Βήμα 4 - Ρυθμίσεις Shipping Zone & Αντικαταβολής @

Συμπλήρωσε τα παρακάτω πεδία:

- 1. Βεβαιώσου ότι η επιλογή "Enable" είναι ενεργή. Αν στο μέλλον θέλεις να απενεργοποιήσεις τη BOX NOW ως μέθοδο αποστολής, απλώς αποεπίλεξε την.
- 2. Στο πεδίο "Method Title", όρισε το κείμενο: BOX NOW Lockers | Γρήγορη παράδοση, 24/7
- 3. Στο πεδίο "Cost", όρισε την τιμή χρέωσης της υπηρεσίας σύμφωνα με την πολιτική της επιχείρησής σου.
- 4. Στο πεδίο "Free Delivery Threshold", μπορείς να ορίσεις ένα ποσό (π.χ. 50€), πάνω από το οποίο η παραγγελία αποστέλλεται χωρίς χρέωση. Αν το αφήσεις κενό, δεν θα προσφέρεται δωρεάν αποστολή.
- 5. Στο πεδίο "Taxable" επίλεξε "Yes" για να εφαρμοστούν φόροι σύμφωνα με τη χώρα και τους φορολογικούς συντελεστές που έχεις ορίσει ή "No" για να μην εφαρμοστούν.
- 6. Τα πεδία Max weight, length, width και height είναι ήδη προσυμπληρωμένα και δεν χρειάζεται να τα αλλάξεις 🙂
- 😢 Αν τα προϊόντα στο e-shop σου δεν έχουν μονάδες σε κιλά και εκατοστά, φρόντισε να ορίσεις το όριο βάρους στα 20.000 kg. Διαφορετικά, η μέθοδος αποστολής BOX NOW θα απενεργοποιηθεί αυτόματα.
- 6. Στην ενότητα "Cash on Delivery", ενεργοποίησε την υπηρεσία μόνο αν το προβλέπει η σύμβασή σου και <u>εφόσον</u> θέλεις να προσφέρεις την αντικαταβολή της BOX NOW στους πελάτες σου.
- Δεν είσαι σίγουρος/η τι είναι η υπηρεσία BOX NOW PAY ON THE GO! ; Στείλε μας email και θα σε βοηθήσουμε!

Εαν θέλεις να ενεργοποίησεις την ειδική αντικαταβολή BOX NOW PAY ON THE GO! ακολούθησε τα παρακάτω βήματα:

- 1. Eπίλεξε "Enable Custom Description for COD"
- 2. Όρισε το Description με το κείμενο: (Αγόρασε τώρα, πλήρωσε κατά την παραλαβή online.)
- 3. Στις ρυθμίσεις του WooCommerce  $\rightarrow$  Payments  $\rightarrow$  Take offline payments

| Second Polices Star Present Planet Plany Each Integration Statisticity Advanced Math convery                                                                                           |                           |         |
|----------------------------------------------------------------------------------------------------|---------------------------|---------|
| Your store does not appear to be using secure connector, the highly recommend serving your entire website over an HTTPS connection to help keep customer data secure. Learn more here, | c                         | Dismiss |
| Payment providers                                                                                                    | Business location: Greece | ×       |
| Accept payments with Woo Schwarzskie O State  Control data and pays the couple has not not.   Vac                                                                                      | Complete setup            | 1       |
|                                                                                                    | Complete setup            | 1       |
| B   Take of this copyments  Accept payments efficiency and effects. These can also be used to that purchases.                                                                          |                           | >       |
|                                                                                                    |                           |         |

- 4. Eπίλεξε Cash on delivery
- 5. Emile cash on delivery
- 6. Στο παράθυρο που θα σου εμφανιστεί συμπλήρωσε τα παρακάτω λεκτικά: α. Title  $\rightarrow$  BOX NOW PAY ON THE GO!
  - b. Description → (Αγόρασε τώρα, πλήρωσε κατά την παραλαβή online.)
  - c. Instructions → 🎉 Τέλεια παραγγελία!

Σύντομες Οδηγίες: Μόλις παραδώσουμε το δέμα σου στη BOX NOW θα λάβεις Email/ Viber /SMS με τον σύνδεσμο πληρωμής.

Μπορείς να πληρώσεις είτε από τον υπολογιστή σου είτε απευθείας από το κινητό σου με όλους τους τρόπους πληρωμής, όπως Apple/Google Pay, Κάρτα, Τραπεζική Κατάθεση, IRIS κ.λπ. 💳 📲

Στο πεδίο "Enable for shipping method", επίλεξε την επιλογή «Αποστολή με BOX NOW...» για να ενεργοποιήσεις την ειδική μέθοδο αντικαταβολής της BOX NOW.
 Στο πεδίο "Accept for virtual orders", φρόντισε να το αποεπιλέξεις.

Α Προσοχή: Αν δεν επιλέξεις την αντικαταβολή της BOX NOW στην οδηγία Ζ και χρησιμοποιήσεις άλλη μέθοδο, οι παραγγελίες θα ολοκληρώνονται χωρίς να λαμβάνεις πληρωμές.

Η BOX NOW δεν φέρει καμία ευθύνη για λάθη στη διασύνδεση ή αν δεν ακολουθηθούν σωστά οι οδηγίες.

### Βήμα 6 - Δημιουργία Voucher Αποστολής @

Όταν ο πελάτης σου ολοκληρώσει μια παραγγελία και επιλέξει αποστολή με BOX NOW, θα εμφανιστεί σχετική ειδοποίηση στο WooCommerce, όπως φαίνεται παρακάτω.

Από εκεί (ανάλογα με τις ρυθμίσεις που έχεις ορίσει στο **Βήμα 2**) θα μπορείς να δημιουργήσεις το **voucher αποστολής** για κάθε δέμα.

📦 Αν η παραγγελία περιλαμβάνει **πολλαπλά δέματα ή τεμάχια**, μπορείς να εκδώσεις **πολλαπλά vouchers** για να τα κολλήσεις σε κάθε δέμα ξεχωριστά. Όρισε την ποσότητα στο πεδίο **Enter Voucher Quantity**, ανάλογα με τις ανάγκες σου και επίλεξε **το μέγεθος της θυρίδας.** 

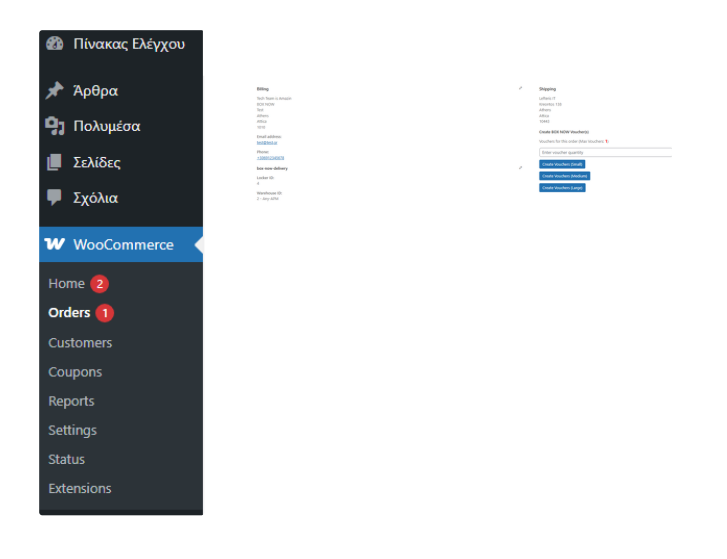

# Προαιρετικό Βήμα: Προσαρμογή iFrame 🤄

Για το iFrame, εκτός αν το προσαρμόσεις εσύ τότε αυτόματα θα εμφανιστεί ένα κουμπί στο checkout σας, το οποίο οι πελάτες σου θα πρέπει να πατήσουν για να εμφανιστεί ο χάρτης με τα lockers. Αν θέλεις να εμφανίζεται αυτόματα ο χάρτης όταν ένας χρήστης επιλέγει την επιλογή παράδοσης BOX NOW αντί για το προεπιλεγμένο κουμπί, μπορείς να προσθέσεις αυτή την λειτουργία προσθέτοντας προσαρμοσμένα σενάρια, όπως το παρακάτω:

- 1 jQuery("#shipping\_method\_0\_boxnow\_shipping\_method4").click(function() {
- 2 jQuery(".plugin-boxnow-map .popup-place-boxnow-map, .plugin-boxnowmap
- 3 .popup-place-boxnow-map #boxnow\_integration").show();
- 4 }):

```
5 For the popup version
```

```
6
```

```
7 jQuery("#shipping_method_0_boxnow_shipping_method4").click(function() {
```

```
8 jQuery(".boxnow-iframe-window").show();
```

```
9 });
```

#### Για την παραμετροποίηση του κουμπιού Pick a locker 🖉

Εκτός από την επιλογή του χρώματος και του κειμένου του κουμπιού στη διαχείριση του plugin, μπορείς να το διαμορφώσεις στο CSS σας επεξεργάζοντας:

1 .plugin-boxnow-map .button-to-open-map { your style here; }

Για να εμφανίσετε σε συγκεκριμένο σημείο στο Eshop σου επίλεξε το iFrame και ορίσετε τον παρακάτω κώδικα στο element στο οποίο θα εμφανιστεί το iFrame.

1 [add-boxnow-mapiframe]

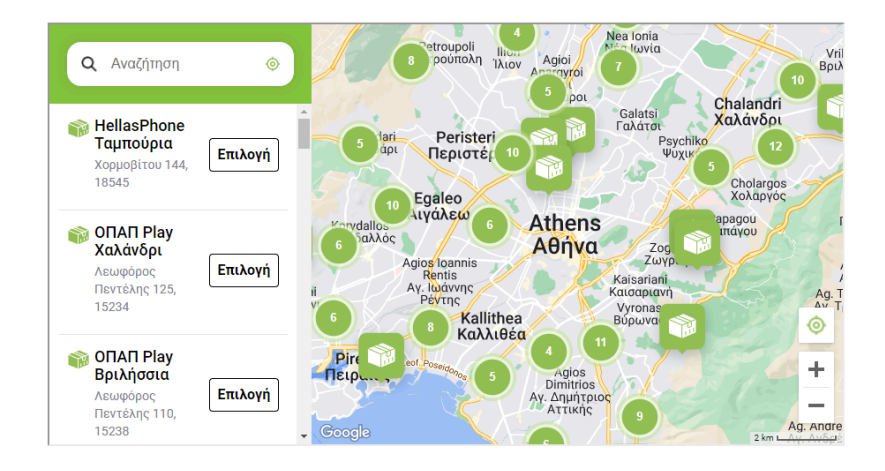

# Χρειάζεσαι βοήθεια ; 🖉

Αν έχεις απορίες σχετικά με την ενσωμάτωση των λύσεων μας, μη διστάσεις να επικοινωνήσεις μαζί μας στο email υποστήριξης.